## FLT Geosystems

## Leica System 1200 GPS User Guide

**Connecting to Reference Station Networks:** Configuring the Sensor for RTK Site Corrections

Updated (FDOT) FPRN NTRIP Example

Jeffrey Elkins

September, 2013 rev.

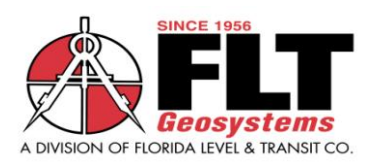

Purpose

This guide illustrates how to change user-defined settings on your System 1200 GPS sensor to receive corrections from a Reference Station Network. The Florida Permanent Reference Network is used as an example.

This guide assumes that the user's sensor is already set up for a Cellular modem with System 1200 RTK rover configurations. It is further assumed that the user has basic familiarity with the Leica 1200 sensor.

The following are some notes regarding the RTK corrections available to the GPS receiver and what those options mean for the user.

- There are different RTK messages and RTK Products available to the rover. These RTK outputs are defined within the provider's Reference Station Software and are available to the user via assigned IP addresses and ports.
- The RTK data message consists of several pre-defined RTCM formats or CMR+ message formats. RTCM (Radio Technical Commission for Maritime Services) sets international standards for generic differential GNSS broadcast formats. These may be in differing adopted versions, i.e. ver.2.x, or 3.x.
- Together with the type of message, the type of correction broadcast may be Single Baseline corrections, the "Nearest" function or Network-derived corrections (MAX, iMAX, etc.)
   Single Baseline setting allows user to pick a Reference Station via the MountPoint table.
   "Nearest" function automatically selects the Reference Station nearest to the user.
   Network corrections for Leica Rovers may be Max or i-Max corrections.
- These formats are sent to a pre-defined Internet address with separate IP ports assigned for different data and message types.
   NTRIP connections allow multiple correction types on single ports.
   The user accesses the RTK products in the MountPoint table by pressing the Source (SRCE) key and then selecting the correction or correction source desired.

To configure your rover for Reference Network connections, follow the steps outlined on the following pages.

This guide revised Sept. 2013 for FPRN updates and NTRIP connections. FPRN products depicted here are for example. The user should configure the RTK rover for the sites or products they deem appropriate for their use. FPRN products require registration at the FPRN website to create account. Registration page for the FPRN is at http://204.90.21.205/sbc/

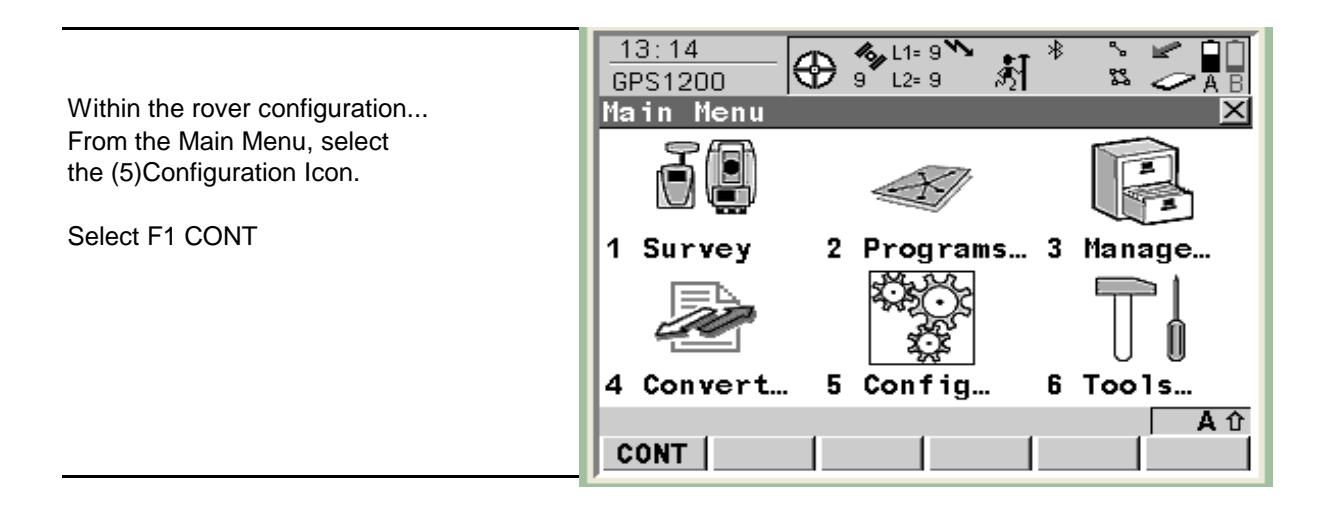

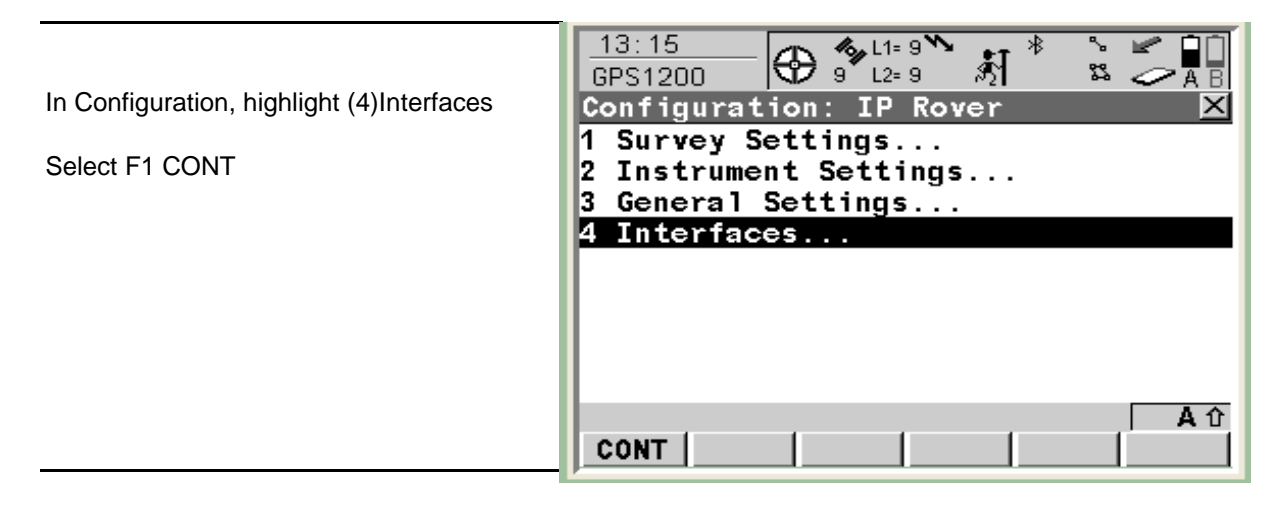

|                                        |              | <b>β</b> 11 <sup>2</sup> 6 | =11 <b>``</b><br>= 7 \$∑ | * *    | $\bigcirc$ | 1 |
|----------------------------------------|--------------|----------------------------|--------------------------|--------|------------|---|
| In Interfaces, highlight the Real-Time | Interfaces   |                            |                          |        |            | × |
| Option.                                | Interface    | Port                       |                          | De     | vice       |   |
| The Port should already be set to NET1 | Real-Time    | NET1                       |                          | Inter  | rnet       |   |
|                                        | ASCII Input  | -                          |                          |        | -          |   |
| Select F4 CTRL to view existing        | NMEA Out 1   | -                          |                          |        | -          |   |
| IP Address and Port settings           | Export Job   | -                          |                          |        | -          |   |
|                                        | Hidden Pt    | -                          |                          |        | -          |   |
|                                        | SmartAntenna | BT 1                       |                          | ΑΤΧ    | 1230       |   |
|                                        | Internet     | Clip                       | MultiT                   | echVer | izon       |   |
|                                        | ASCII Remote | ≱-                         |                          |        | -          | - |
|                                        |              |                            |                          |        | A          | Û |
|                                        | CONT         | EDIT                       | CTRL                     |        |            |   |

Highlight the Server field and press ENTER to edit or create a new connection

| 19:29<br>CONFIGURE | 11 11 11 | ∑=11 🎦<br>G= 7 | \$1 × | ° ∜<br>\$3 | 97                |
|--------------------|----------|----------------|-------|------------|-------------------|
| Set NET Port       |          |                |       |            | ×                 |
| General Ranges     | 3        |                |       |            |                   |
| Name               | •        |                |       | net        | · •               |
| User               | :        |                |       | Clie       | nt <u>•</u>       |
|                    |          |                |       |            |                   |
| Server             | :        | NTRI           | P RTI | N POR      | TS∳I              |
| Host               | :        |                |       |            |                   |
|                    |          | 20             | 4.90  | .21.2      | 05                |
| TCP/IP Port        | :        |                |       | 100        | 00                |
|                    | -        |                |       |            |                   |
| Auto CONEC         | :        |                |       |            | No <u> 1</u> PI ▼ |
|                    |          |                |       |            | ① A ①             |
| CONT               |          |                |       |            | PAGE              |

|                                                | 19:34<br>CONFIGU | JRE 🕀 11 0   | E=11 ┺ 🕺     | <b>7</b> 0 2 * |
|------------------------------------------------|------------------|--------------|--------------|----------------|
| To EDIT Existing Site                          | Server t         | o Connect    | Ł            | ×              |
|                                                | Name             |              |              | Host           |
| From the Server list,                          | FPRN DIS         | TR1 SBL      | 20           | 4.90.21.205    |
| To make changes to an existing site            | FPRN DIS         | TR6 SBL      | 20           | 4.90.21.205    |
| highlight site and Select F3 EDIT.             | FPRN DIS         | TR7 SBL      | 20           | 4.90.21.205    |
| 5 5                                            | NTRIP RT         | N PORTS      | 20           | 4.90.21.205    |
| Make changes, then F1 STORE.                   |                  |              |              |                |
| 3,                                             |                  |              |              |                |
|                                                |                  |              |              |                |
|                                                |                  |              |              |                |
|                                                |                  |              |              | ① A ①          |
|                                                | CONT             | IEW EDIT     | DEL          | MORE           |
|                                                |                  |              |              |                |
|                                                |                  |              |              |                |
|                                                |                  |              |              |                |
|                                                | 20:20            | m lh. S      | =11 <b>N</b> |                |
|                                                | CONETGU          | IRF 🔂 11 🖉 🖁 | -7 ÅÍ        |                |
| To Granta Now Site                             | Edit Ser         | ver          |              | X              |
| To create new Site                             | Name             | •            | EPRN DTS     |                |
| <b>T</b> ( ) ( ) ( ) ( ) ( ) ( ) ( ) ( ) ( ) ( | namo             | •            |              |                |
| To create a new site in the Server List,       | Host             |              |              |                |
| Select F2 NEW                                  | 103 0            | •            |              |                |

TCP/IP Port :

Enter Site name, IP Address and the Port. When complete,

Select F1 STORE

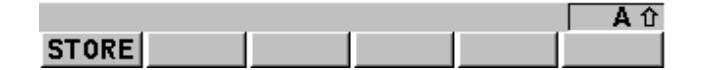

204.90.21.205

31600

|                                                                          | 20:21<br>CONFIGURE | =11 <b>``</b> 🕺 * 🖫 🖓 🖥 |
|--------------------------------------------------------------------------|--------------------|-------------------------|
| This returns you to the Server List.                                     | Server to Connect  | <u> </u>                |
|                                                                          | Name               | Host                    |
|                                                                          | FPRN DISTR1 SBL    | 204.90.21.205           |
|                                                                          | FPRN DISTR6 SBL    | 204.90.21.205           |
|                                                                          | FPRN DISTR7 SBL    | 204.90.21.205           |
|                                                                          | NTRIP RTN PORTS    | 204.90.21.205           |
| Highlight the desired server and<br>Confirm your current site selection. |                    |                         |
| Select F1 CONT                                                           |                    |                         |
|                                                                          |                    |                         |
|                                                                          | CONT NEW EDIT      | DEL MORE                |
|                                                                          |                    |                         |
| This returns you to the Set NET Port Screen.                             | CONFIGURE          | Σ=11 <b>*</b>           |
|                                                                          | General Ranges     |                         |
| In this example we are selecting a                                       | Name :             | Net 1 🗖                 |
| Single Baseline port in District 6.                                      | User :             | Client <u></u>          |

Select F1 CONT

|               | - II | 0-7  | ~2I    | 0-0  | ~n   |      |
|---------------|------|------|--------|------|------|------|
| Set NET Port  |      |      |        |      |      | ×    |
| General Range | IS 🗌 |      |        |      |      |      |
| Name          | :    |      |        | Net  | 1    |      |
| User          | :    |      | (      | lie: | nt₫  | Þ    |
|               |      |      |        |      |      |      |
| Server        | :    | FPRN | DISTR  | (6 S | BL₫  | M    |
| Host          | :    |      |        |      |      |      |
|               |      | 204  | 4.90.2 | 21.2 | 05   |      |
| TCP/IP Port   | :    |      |        | 316  | 00   |      |
| Auto CONEC    |      |      |        |      | No.4 | ı. I |
|               |      |      |        |      |      | ΔÛ   |
| CONT          |      |      |        |      | PA   | GE   |

|                                       | _ <u>19:18</u><br>CONFIGURE | 🕀 🐴 Σ<br>11 G        | ≔11 <b>`*</b><br>≔ 7      \$∱ | * %<br>1 \$% | 07     | ) |
|---------------------------------------|-----------------------------|----------------------|-------------------------------|--------------|--------|---|
| This returns you to Interfaces Screen | Interfaces                  |                      |                               |              | ×      | C |
|                                       | Interface                   | Port                 |                               | De           | evice  |   |
| Select F3 EDIT to change Real-Time    | Real-Time                   | NET1                 |                               | Inte         | rnet 🗖 | • |
| settings.                             | ASCII Input                 | E  -                 |                               |              | -      |   |
|                                       | NMEA Out 1                  | -                    |                               |              | II     | l |
|                                       | Export Job                  | -                    |                               |              | 1      | l |
|                                       | Hidden Pt                   | -                    |                               |              | 1      | l |
|                                       | SmartAntenn                 | na <mark>BT 1</mark> |                               | ATX          | 1230   | l |
|                                       | Internet                    | Clip                 | MultiT                        | echVer       | izon   | _ |
|                                       | ASCII Remot                 | te-                  |                               |              |        | r |
|                                       |                             |                      |                               |              | A 1    | t |
|                                       | CONT                        | EDIT                 | CTRL                          |              |        |   |

|                                         |              |            | 'z ⊙₽    |
|-----------------------------------------|--------------|------------|----------|
| Set the correct data type to match your | Real-Time Mo | ode        | <u>×</u> |
| Port and RTK correction                 | R-Time Mode: |            | Rover    |
| For this Nearant site was will use      | R-Time Data: | Le         | ica 🔺 바  |
| PTCM v3 data                            | Port :       | Leica      | 4G 小     |
| RTCIWI VS Udia                          | Device :     |            | 1K+      |
|                                         | ID Address : | RTCM 1 2   | y2       |
| Highlight R-Time Data Field.            | Ref Sensor : | RTCM 9.2   | v2 1     |
| Select RTCM v3.1 as Data Type.          | Ref Antenna: | RTCM 18,19 | v2 🕩     |
|                                         |              | RTCM 20,21 | v2 🚬     |
|                                         |              |            | A        |
|                                         |              |            |          |

|                                   | 21:05<br>CONFIGURE           | Σ=11 <b>**</b> * * * * • • • • • • • • • • • • • • |
|-----------------------------------|------------------------------|----------------------------------------------------|
|                                   | Real-Time Mode               | ×                                                  |
|                                   | R-Time Mode:<br>R-Time Data: | Rover∮►<br>RTCM v3.1                               |
| Set Ref Sensor to Unknown.        | Port :                       | Net 10                                             |
| Set Ref Antenna to ADVNULLANTENNA | Device :<br>ID Address :     | Internet                                           |
|                                   | Ref Sensor :<br>Ref Antenna: | Unknown <u>아</u><br>ADVNULLANTENNA <u>아</u>        |
| Select F2 ROVER                   |                              |                                                    |
|                                   | CONT ROVER                   | SRCH DEVCE                                         |

| Rover Options allows the user to select<br>the Ref Network correction type | 13:17     Image: Construction of the second second se |
|----------------------------------------------------------------------------|----------------------------------------------------------------------------------------------------|
| and to set a User ID and Password,                                         | Accept Ref     :     Any Received 1/1 ×       Ref Stn ID     :     0       Ref Network     :     None        Send User ID     :     Yes                                                                                                    |
| (The NTRIP settings Page is accessed from this screen as well.)            | User ID 1 : 000000<br>User ID 2 : 000000                                                                                                    |
|                                                                            | CONT GGA PAGE                                                                                                    |

|                                         | CONFIGURE 9 2 L2= 9 A A B     |
|-----------------------------------------|-------------------------------|
| If Using Baseline Data, Ref Network is  | Additional Rover Options 🛛 🗙  |
| set at NONE. If using NEAREST or        | GeneralNTRIP                  |
| MAX corrections, select the appropriate | Accept Ref : Any Received 🔶 🔺 |
| Ref Network setting                     | Ref Stn ID : 0                |
|                                         |                               |
| We are using None in this example       | Ref Network : None • 1        |
|                                         | Send User ID : Nearest 🐠      |
| Set User ID setting here to: No         | User ID 1 : i-MAX             |
|                                         | User ID 2 : MAX               |
| FPRN User ID and PWD will be set in     | VRS                           |
| NTRIP settings.                         |                               |
| -                                       |                               |

|               | 00:37<br>CONFIGURE 11 Σ=11 Configure | * :07                  |
|---------------|--------------------------------------|------------------------|
|               | Additional Rover Options             |                        |
|               | Accept Ref : Any                     | Rece i ved 🚺           |
|               | Ref Stn ID :                         | 0                      |
|               | Ref Network :                        | None 🔶                 |
| Select F4 GGA | Send User ID :<br>User ID 1 :        | No <u>∮Þ</u><br>000001 |
|               | User ID 2 :                          | 000001                 |
|               | CONT GGA                             | A û PAGE               |
|               |                                      |                        |

| Set GGA Position to : Automatic<br>Select F1 CONT | 13:27<br>CONFIGURE 7 L1=7<br>Send GGA NMEA<br>GGA Position : | Automatic |
|---------------------------------------------------|--------------------------------------------------------------|-----------|
| Select F1 CONT again                              | CONT                                                         | ▲①        |

| Select the NTRIP Tab for settings.                                                                                                    | 21:21<br>CONFIGURE ⊕ 11 G=7 Å<br>Additional Rover Options |                        |
|----------------------------------------------------------------------------------------------------|-----------------------------------------------------------|------------------------|
| Use NTRIP is Yes to allow configuring                                                                                                    | General NTRIP RTCM Options<br>Use NTRIP:                  | Yes 🕩                  |
| Enter USER ID from your FPRN account<br>Enter your matching Password.<br>Select F5 SRCE to see the MountPoint<br>table. Highlight and select desired Site<br>or desired RTK Product (Near, MAX, etc.) | User ID :<br>(cont) :<br>Password:<br>Mountpnt:           | USER1<br>*****<br>RMND |
| F1 CONT again                                                                                                    | CONT                                                      | A ①<br>SRCE   PAGE     |

| This returns you the Real-Time Mode screen.                     | 13:31<br>CONFIGURE7 LReal-TimeModeR-TimeMode:R-TimeData: | 1=7<br>2=7 ☆ * * * * * * * * * * * * * * * * * * |
|-----------------------------------------------------------------|----------------------------------------------------------|--------------------------------------------------|
| Select F1 CONT to Interfaces Screen.                            | Port :<br>Device :                                       | Net 1 <u>사</u><br>Internet                       |
| Select F1 CONT again to return to the Main Menu.                | Ref Sensor :<br>Ref Antenna:                             | Unknown 4년<br>ADVNULLANTENNA 4년                  |
| Begin Survey or Stakeout Operations.<br>Press SHIFT, then CONEC | CONT ROVER                                               | A ①<br>DEVCE                                     |

Note: Real Time Data format can remain RTCM v3 for all connections for your Leica equipment.

If changing from SBL (Single Baseline) to Network (MAX or Near) make sure to change the Rover setting Ref Network between None and Max or Nearest. Remember to re-select the MountPoint in the NTRIP tab if you select different product.